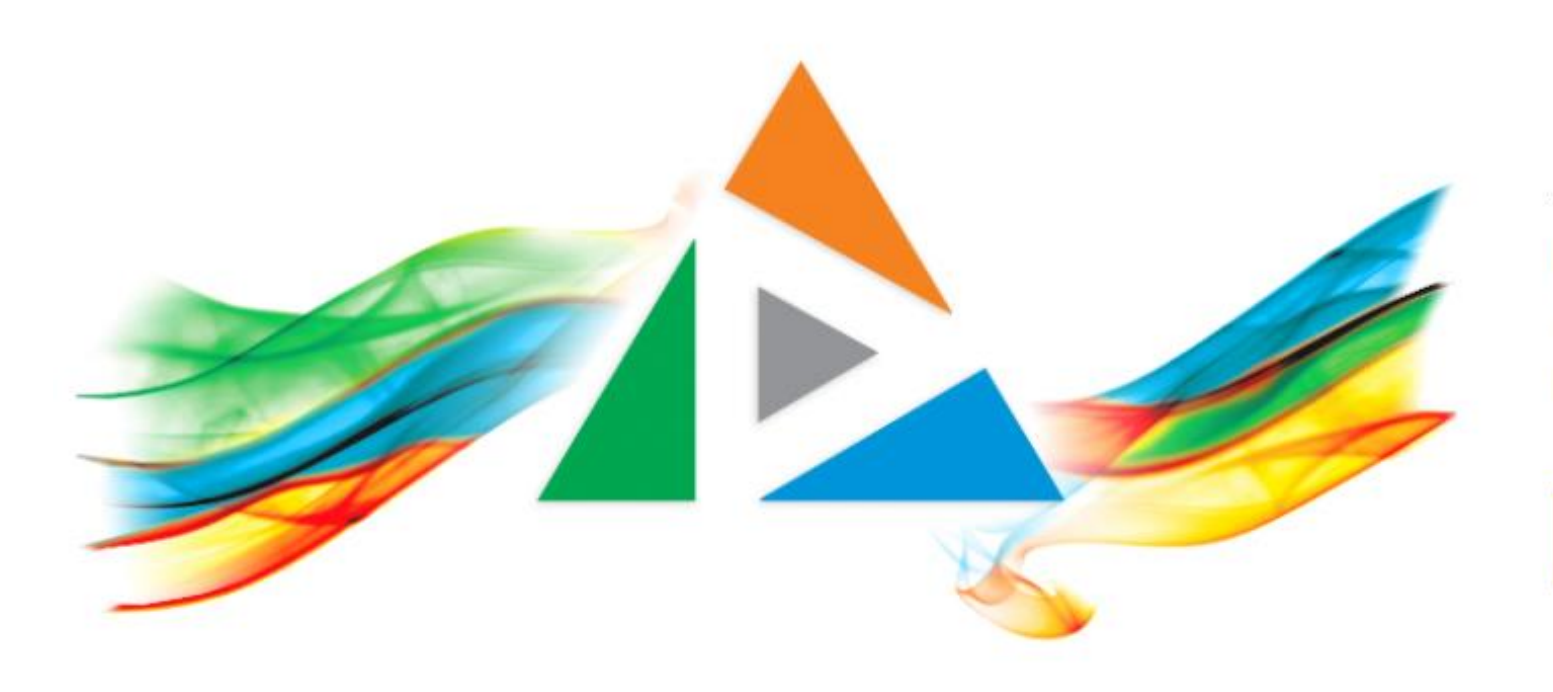

### OpenDelos

Πλατφόρμα διαχείρισης και διάθεσης πολυμορφικού εκπαιδευτικού περιεχομένου

ΜΑΘΕΤΕ ΠΕΡΙΣΣΟΤΕΡΑ

### 8.3 Αλλαγή στοιχείων Μετάδοσης Διάλεξης.

# Περιεχόμενα Ενότητας

Σε αυτή την Ενότητα παρουσιάζεται η διαδικασία Απενεργοποίησης μιας Τακτικής ή Έκτακτης Μετάδοσης Διάλεξης ή Εκδήλωσης.

Η Απενεργοποιημένη Μετάδοση δεν θα είναι πλέον λειτουργική για όλες τις προγραμματισμένες ημερομηνίες στο μέλλον, σε περίπτωση Τακτικής Διάλεξης.

Χρησιμεύει για την γρήγορη παύση όλης τις σειράς Διαλέξεων που έχουν προγραμματιστεί για ένα Εξάμηνο.

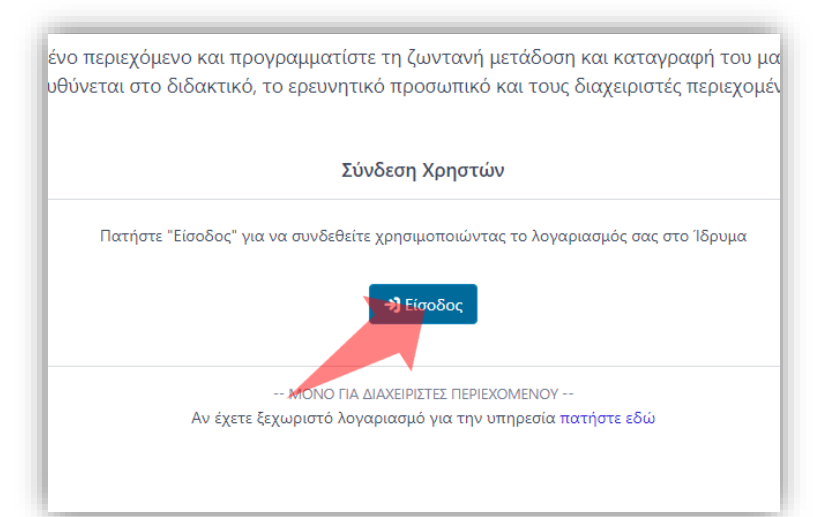

#### 1. Στην κεντρική σελίδα πατήστε 'Είσοδος'.

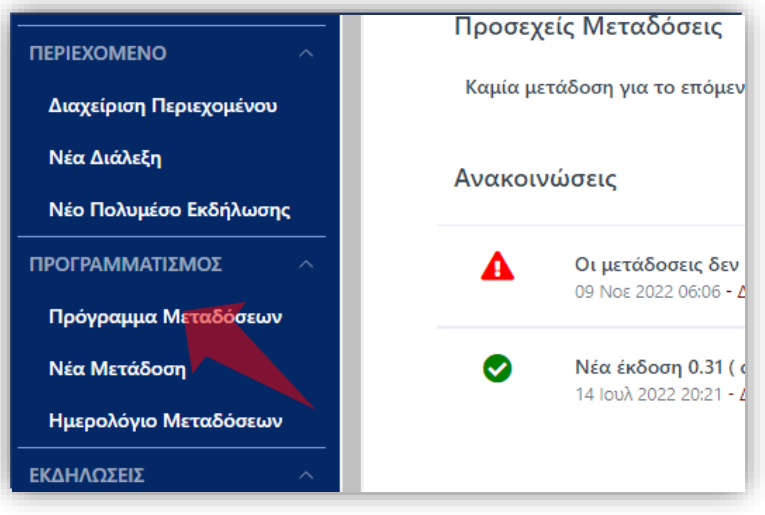

2. Στο βασικό μενού πατήστε 'Πρόγραμμα Μεταδόσεων'.

| Σύνδεση χρήστη                                                                                                    |
|----------------------------------------------------------------------------------------------------|
| 🛓 Όνομα χρήστη                                                                                                    |
| 🖴 Κωδικός                                                                                                    |
| Είσοδος                                                                                                    |
| Συχνές Ερωτήσεις                                                                                                    |
| VersionAutomatic<br>VersionAutomatic<br>VersionAutom |

Πατήστε Έίσοδος μέσω Κεντρικής
 Υπηρεσίας Πιστοποίησης' και εισάγετε
 τα στοιχεία του Ιδρυματικού
 Λογαριασμού.

#### Αρχικά βήματα.

| 0 т           | μήμα 👻 Γ      | Γερίοδος ▼ Δι         | δάσκων ή Υ        | π. Καθηγητ | ής▼ Μάθ | <b>θημα ▼</b> Τύπα | ος 👻 Ημέρα 👻                           |                                                                         | Ακαδη                  | ιμαϊκό Έτο  | ç: 2022-20 | )23         |            | • |
|---------------|---------------|-----------------------|-------------------|------------|---------|--------------------|----------------------------------------|-------------------------------------------------------------------------|------------------------|-------------|------------|-------------|------------|---|
| Διαλέ         | ξεις Ε        | κδηλώσεις             |                   |            |         |                    |                                        |                                                                         |                        |             |            |             |            |   |
| <b>Q</b> Ενερ | γές επιλογε   | ές αναζήτησης         | \varTheta   Τύπος | Τακτική    | Ο   αφα | ίρεση όλων         |                                        |                                                                         |                        |             |            |             |            |   |
| Εμφάνισ       | η <b>10 ×</b> | 🛓 PDF                 | 🛓 EXCEL           |            |         |                    |                                        |                                                                         |                        | Αναζήτης    | ση         |             |            |   |
| ¥             | Τύπος 🌢       | Περίοδος 🔶            | Ημέρα 🔺           | Ημερ. 🔻    | Ώρα 🌲   | Διάρκεια           | Τμήμα 🍦                                | Μάθημα 🍦                                                                | Διδάσκων 🔶             | <b>9</b> \$ | ê,         | REC         |            |   |
| •             | G             | Χειμερινό<br>Εξάμηνο  | Δευτέρα           |            | 20:00   | 2 Ώ                | Μαθηματικών                            | Γεωμετρία                                                               | Βασιλείου<br>Ευστάθιος | <b>`</b> @  | @-         | REC<br>AUTO | <b>e</b> ( |   |
| <b>c</b>      | G             | Εαρινό<br>Εξάμηνο     | Τρίτη             |            | 11:00   | 2 Ώ                | Μαθηματικών                            | Δοκιμή<br>Γεωμετρίας<br>Λυκείου                                         | Παπαδόπουλος<br>Νίκος  | 9           | @•         | REC<br>AUTO | C (        | þ |
| 0 •           | O             | Ενδιάμεση<br>Περίοδος | Τετάρτη           |            | 11:00   | 2 Ώ                | Μαθηματικών                            | Έρευνα στη<br>Διδακτική<br>των<br>Μαθηματικών<br>και Διδακτική<br>Πράξη | Πόταρη<br>Δέσποινα     | Ŵ           | @•         | REG<br>OFF  | Z          |   |
| •             | Θ             | Χειμερινό<br>Εξάμηνο  | Τετάρτη           |            | 17:00   | 2 Ώ                | Πληροφορικής<br>και<br>Τηλεπικοινωνιών | !δοκιμαστικό<br>διατμηματικό<br>Μάθημα                                  | Παπαδόπουλος<br>Νίκος  | 9           | @-         | REC<br>AUTO | <b>e</b> [ | 2 |

΄ Βρείτε την καταχώρηση Μετάδοσης που θέλετε και πατήστε 'Επεξεργασία'.

| 🛣 Αρχική / Επεξεργασία Μετάδοσης                               | Γρήγορη Πρόσβαση 🔻                           |
|----------------------------------------------------------------|----------------------------------------------|
|                                                                |                                              |
|                                                                | 🕲 Επεξεργασία Μετάδοσης                      |
| Δοκιμαστικό Μάθημα 1<br><b>Παπαδόπουλος Νίκος</b>              |                                              |
|                                                                | ာ် Επιστροφή 🖬 Αποθήκευση 🚫 Απενεργοποίηση 📋 |
| <b>ἱ Στοιχεία Μετάδοσης</b> 🛗 Ημερολόγιο Μεταδόσεων 💻 Παρουσία | ση 🖸 YouTube                                 |
| 1. Αρχικοποίηση                                                | 5. Ημερομηνίες - Ώρα - Διάρκεια              |
| Είδος* Διάλεξη 💌                                               | Ημέρα* Πέμπτη 💌                              |
| Τύπος* Τακτική 💌                                               | Ώρα<br>Εκκίνησης*                            |
| 2. Στοιχεία Διάλεξης                                           | Διάρκεια* – 4 – 0                            |
| Μάθημα* Δοκιμαστικό Μάθημα 1 - Τμήμα Μαθηματικών 🔻             |                                              |
| Διδάσκων* Παπαδόπουλος Νίκος, Ομότιμος Καθηγητής 🔻             | Ωρες Λεπτά                                   |

#### Πατήστε Άπενεργοποίηση' στις γενικές λειτουργίες της Μέταδοσης.

| Πρόγραμμα Μεταδόσεων Επεξεργ                      | νασία Μετάδοσης Ημερολόγιο Μεταδόσεων                                                                                                    | Τρέχουσες Μεταδόσε |                                                                                  |
|---------------------------------------------------|----------------------------------------------------------------------------------------------------|--------------------|----------------------------------------------------------------------------------|
| <b>🛣 Αρχική</b> / Επεξεργασία Μετάδοσης           | Προειδοποίηση                                                                                                    | ×                  | Γρήγορη Πρόσβαση                                                                 |
| Δοκιμαστικό Μάθημα 1<br><b>Παπαδόπουλος Νίκος</b> | Όλες οι <b>μελλοντικές</b> μεταδόσεις του<br>Μαθήματος <b>"Δοκιμαστικό Μάθημα 1"</b><br>για την περίοδο <b>"Εαρινό Εξάμηνο"</b> , που<br>είναι προγραμματισμένες για κάθε<br><b>Πέμπτη</b> στις <b>03:00</b> , στο χώρο <b>Αίθουσα</b><br><b>Γ6, Τμήμα Γεωλογίας</b> θα <b>ακυρωθούν</b> .<br>Είστε σίγουρος? | ήφοςτσιπ3 🖒        | <ul> <li>Επεξεργασία Μετάδοσης</li> <li>ή Αποθήκευση Ο Απενεργοποίηση</li> </ul> |
| ί Στοιχεία Μετάδοσης                              | (προαιρετικά) Πληκτρολογήστε την<br>αιτία της ακύρωσης                                                                                                    | YouTube            |                                                                                  |
| 1. Αρχικοποίηση                                   |                                                                                                    | μερομηνίες - Ώρ    | ια - Διάρκεια                                                                    |
| Είδος* Διάλεξη                                    | Ναι! Ακύρωση                                                                                                    | έρα*               | Πέμπτη 🔻                                                                         |
| Τύπος* Τακτική                                    |                                                                                                    | α<br>Εκκίνησης*    | <b>●</b> 03 <b>▼ :</b> 00 <b>▼</b>                                               |
|                                                   |                                                                                                    |                    |                                                                                  |
| Μάθημα* Δοκιμαστικ                                | κό Μάθημα 1 - Τμήμα Μαθηματικών 🔻                                                                                                    |                    | + +<br>Υρες Λεπτά                                                                |

#### Επιβεβαιώστε την ενέργεια, σημειώνοντας την αιτία.

|                                           |                                                   |                   | 🖜 Επεξεργασία Μετάδοσης            |
|-------------------------------------------|---------------------------------------------------|-------------------|------------------------------------|
| οκιμαστικό Μάθr<br>Ι <b>απαδόπουλος Ν</b> | μα 1<br>Ι <b>ίκος</b>                             |                   |                                    |
|                                           |                                                   | υ Επιστρ          | ροφή 🖬 Αποθήκευση 🔿 Ενεργοποίηση 📑 |
| ΠΡΟΣΟΧΗ: Η ΜΕΤΑ                           | ΔΟΣΗ ΕΙΝΑΙ ΑΠΕΝΕΡΓΟΠΟΙΗΜΕΝΗ! (Δεν ορίστηκε αιτία) |                   |                                    |
|                                           |                                                   |                   |                                    |
| <b>i</b> Στοιχεία Μετά                    | δοσης 🛱 Ημερολόγιο Μεταδόσεων 💻 Παρουσ            | ίαση 🖸 YouTu      | ipe                                |
| 1. Αρχικοποίηση                           |                                                   | 5. Ημερομηνίες -  | Ώρα - Διάρκεια                     |
| Είδος*                                    | Διάλεξη                                           | Ημέρα*            | Πέμπτη 💌                           |
| Τύπος*                                    | Τακτική 🔻                                         | Ώρα<br>Εκκίνησης* | <b>0</b> 03 <b>• :</b> 00 <b>•</b> |
| 2. Στοιχεία Διάλεξ                        | ης                                                | Διάρκεια*         | - 4 - 0                            |
| Μάθημα*                                   | Δοκιμαστικό Μάθημα 1 - Τμήμα Μαθηματικών 🔻        | ·                 | + +                                |
| Διδάσκων*                                 | Παπαδόπουλος Νίκος, Ομότιμος Καθηγητής 🔹          |                   | Ώρες Λεπτά                         |
|                                           |                                                   | 6. Επιλογές Μετά  | ιδοσης                             |

Η Μετάδοση δεν είναι πλέον ενεργή, ούτε εμφανίζεται στο Ημερολόγιο Μεταδόσεων. Ο Διαχειριστής μπορεί να την ενεργοποιήσει ξανά όποτε θελήσει.

| <b>Q</b> Ενερ | ογές επιλογέ | ς αναζήτησης          | 😑   Τμήμα | ι Μαθηματι     | κών   | αφαίρεση    | όλων        |                                                                         |                        |          |                |             |            |
|---------------|--------------|-----------------------|-----------|----------------|-------|-------------|-------------|-------------------------------------------------------------------------|------------------------|----------|----------------|-------------|------------|
| Εμφάνια       | ση 10 👻      | 🛓 PDF                 | Ł EXCEL   |                |       |             |             |                                                                         |                        | Αναζήτησ | η 🦳            |             |            |
| ¥             | Τύπος 🔻      | Περίοδος 🌢            | Ημέρα 🌲   | Ημερ. 🌲        | Ώρα 🌲 | Διάρκεια    | Τμήμα 🌲     | Μάθημα 🍦                                                                | Διδάσκων 🍦             | ÷ 🔮      | <b>\$</b>      |             |            |
| •             | o            | Χειμερινό<br>Εξάμηνο  | Δευτέρα   |                | 20:00 | 2 Ώ         | Μαθηματικών | Γεωμετρία                                                               | Βασιλείου<br>Ευστάθιος | 9        | @-             | REC<br>AUTO | <b>e</b>   |
| •             | Θ            | Εαρινό<br>Εξάμηνο     | Τρίτη     |                | 11:00 | 2 Ώ         | Μαθηματικών | Δοκιμή<br>Γεωμετρίας<br>Λυκείου                                         | Παπαδόπουλος<br>Νίκος  | <b>"</b> | @-             | REC<br>AUTO | <b>e</b> 0 |
| 0 •           | O            | Ενδιάμεση<br>Περίοδος | Τετάρτη   |                | 11:00 | 2 Ώ         | Μαθηματικών | Έρευνα στη<br>Διδακτική<br>των<br>Μαθηματικών<br>και Διδακτική<br>Πράξη | Πόταρη<br>Δέσποινα     | <i>"</i> | @ <del>-</del> | REC<br>OFF  | <b>Z</b> 0 |
| •             | 0            | Εαρινό<br>Εξάμηνο     | Πέμπτη    |                | 03:00 | 4 Ώ         | Μαθηματικών | Δοκιμαστικό<br>Μάθημα 1                                                 | Παπαδόπουλος<br>Νίκος  | <b>"</b> | @-             | REC<br>AUTO | <b>e</b>   |
| •             | O            | Ενδιάμεση<br>Περίοδος |           | 30 Ιαν<br>2023 | 21:00 | 1 Ώ         | Μαθηματικών | Άλγεβρα                                                                 | Ράπτης<br>Ευάγγελος    | <b>"</b> | @-             | REC<br>AUTO | <b>e</b>   |
| •             | G            | Χειμερινό<br>Εξάμηνο  |           | 20 Νοε<br>2022 | 18:45 | 0 Ώ 10 λ    | Μαθηματικών | Άλγεβρα                                                                 | Ράπτης<br>Ευάγγελος    | <b>"</b> | @-             | OFF         | <b>e</b>   |
| •             | O            | Χειμερινό<br>Εξάμηνο  |           | 19 Νοε<br>2022 | 11:40 | 0 Ώ 5 λ     | Μαθηματικών | Πληροφορική<br>ΙΙ                                                       | Δρακόπουλος<br>Μιχάλης | <b>"</b> | @-             | REC<br>AUTO | <b>Ø</b>   |
| <b>A</b>      | •            | Χειμερινό             |           | 19 Νοε         | 11.46 | 0.70, 10, 3 | Μαθρυστικών | Πληροφορική                                                             | Δρακόπουλος            |          | <b>—</b>       | REC         |            |

Στο Πρόγραμμα Μεταδόσεων πλέον η Μετάδοση εμφανίζεται με κόκκινη ένδειξη.

Έχετε ολοκληρώσει την Ενότητα για την Απενεργοποίηση Μετάδοσης Διάλεξης/Δράσης.